## iMatchSkills DHS STEP Registration

Training video link <u>https://youtu.be/wrJI\_Xr40ek</u>. To play the video you have to press *Skip Adds*.

Step 1: Obtain from the customer a signed DHS STEP Registration- SSN/Information Sharing Authorization form

Step 2: In WOMIS select *Customer Search*.

| WorkSource Oregon Management Information System (WOMIS) |                                                                                                    |  |  |  |
|---------------------------------------------------------|----------------------------------------------------------------------------------------------------|--|--|--|
| Information                                             | Tools                                                                                                    |  |  |  |
| Documentation & Training                                | AutoCoder                                                                                                    |  |  |  |
| Integrated Workforce Reports                            | WIN Career Readiness Courseware                                                                                       |  |  |  |
| Office Locations                                        | ADA Tools                                                                                                    |  |  |  |
|                                                         | LEP Tools                                                                                                    |  |  |  |
|                                                         | WSO Branding Toolbox                                                                                                  |  |  |  |
|                                                         | n Management Informati<br>Information<br>Documentation & Training<br>Integrated Workforce Reports<br>Office Locations |  |  |  |

Step 3: Search using the customers full social security number.

| Enter any information be | low to locate a current customer             |
|--------------------------|----------------------------------------------|
| Job Seeker ID:           | (If entered, other criteria will be ignored) |
| SSN:                     | (If eplered, other criteria will be ignored  |

Step 4: If the customer is found you do not need to create a DHS Registration. If the customer is not found, select DHS Registration

| Customer Search Results |     |                   |                |               |         |             |        |
|-------------------------|-----|-------------------|----------------|---------------|---------|-------------|--------|
| Name                    | iMS | Adult<br>Eligible | DW<br>Eligible | JS ID         | SSN     | DOB         | Gender |
| N                       |     |                   | 10 V           | w Participant | DHS Pag | intration 4 | =vit   |

Step 5: If a customer is not receiving SNAP benefits you will see this message, the customer is not eligible for the Career Boost program do not create a DHS Registration until the customer shows as eligible to receive SNAP benefits.

| DHS data did not contain info<br>Please enter the appropria | rmation for SSN xxx-xx- |
|-------------------------------------------------------------|-------------------------|
| + First Name.                                               |                         |
| Middle Name:                                                |                         |
| + Last Name:                                                |                         |
| Suffix:                                                     | < Select> V             |
| Birth Date (MM/DD/YYYY):                                    |                         |
| Ne                                                          | ext                     |

Step 6: If the customer is receiving SNAP benefits you will see this screen. Confirm it is the correct customer and select *Next*.

| Please review this information from DHS for SSN xxx-xx-<br>If this is not the person you are looking for, DO NOT CONTINUE.<br>Cancel and try again, or contact a Regional Technician for assistance. |
|----------------------------------------------------------------------------------------------------|
| First Name: MATTHEW                                                                                                    |
| Middle Name:                                                                                                    |
| Last Name:                                                                                                    |
| Suffix:                                                                                                    |
| Birth Date (MM/DD/YYYY):                                                                                                    |
| Next                                                                                                    |
| Cancel Evit                                                                                                    |

Step 7: Complete the DHS Registration form and click Next.

| Please comp                                 | lete registration for SSN xxx-xx-                                                                                                    |
|---------------------------------------------|----------------------------------------------------------------------------------------------------|
| First Name:                                 | MATTHEW                                                                                                    |
| Middle Name:                                |                                                                                                    |
| Last Name:                                  |                                                                                                    |
| Suffix:                                     |                                                                                                    |
| Birth Date (MM/DD/YYYY):                    |                                                                                                    |
| + Gender:                                   | Male O Female                                                                                                    |
| Address                                     |                                                                                                    |
| City:                                       | RICKERALL                                                                                                    |
| State:                                      | Oregon 🗸                                                                                                    |
| * Zip Code:                                 | 97347                                                                                                    |
| Non-U.S. Province/State:                    |                                                                                                    |
| Country:                                    | United States                                                                                                    |
| Home Phone:                                 | 503-984-0581                                                                                                    |
| Cell Phone:                                 |                                                                                                    |
| Message Phone:                              |                                                                                                    |
| E-mail:                                     |                                                                                                    |
|                                             |                                                                                                    |
| * Are you of Hispanic or Latino ethnicity   | Yes No O Not Declared                                                                                                    |
| Race: (select all that apply                | Asian Ative American or Alaskan Native Black or African American Hawailan Native or Other Pacific Islander White Unknown or Undeclared |
| * Do you speak English as a second language | Yes O No                                                                                                    |
| Highest grade completed                     | < Select> V                                                                                                    |
|                                             | Next                                                                                                    |

Step 8: Confirm that you have a signed *DHS STEP Registration- SSN/Information Sharing Authorization* form. This is the last step in completing the STEP Registration.

| Dł             | IS Customer Registration                                                                                                    |
|----------------|----------------------------------------------------------------------------------------------------|
| Yc<br>In<br>Re | ou have created a DHS Registration for MATTHEW <b>Example</b> .<br>order to complete this registration, you must verify that you have a signed copy of "DHS STEP<br>gistration - SSN/information Sharing Authorization, Form 103b (0817)" |
| C              | ) Yes - I have a signed copy on file.                                                                                                    |
| C              | No - I do not have a signed copy on file.                                                                                                    |
|                | Submit<br>Cancel Exit                                                                                                    |